## Guía del asesor

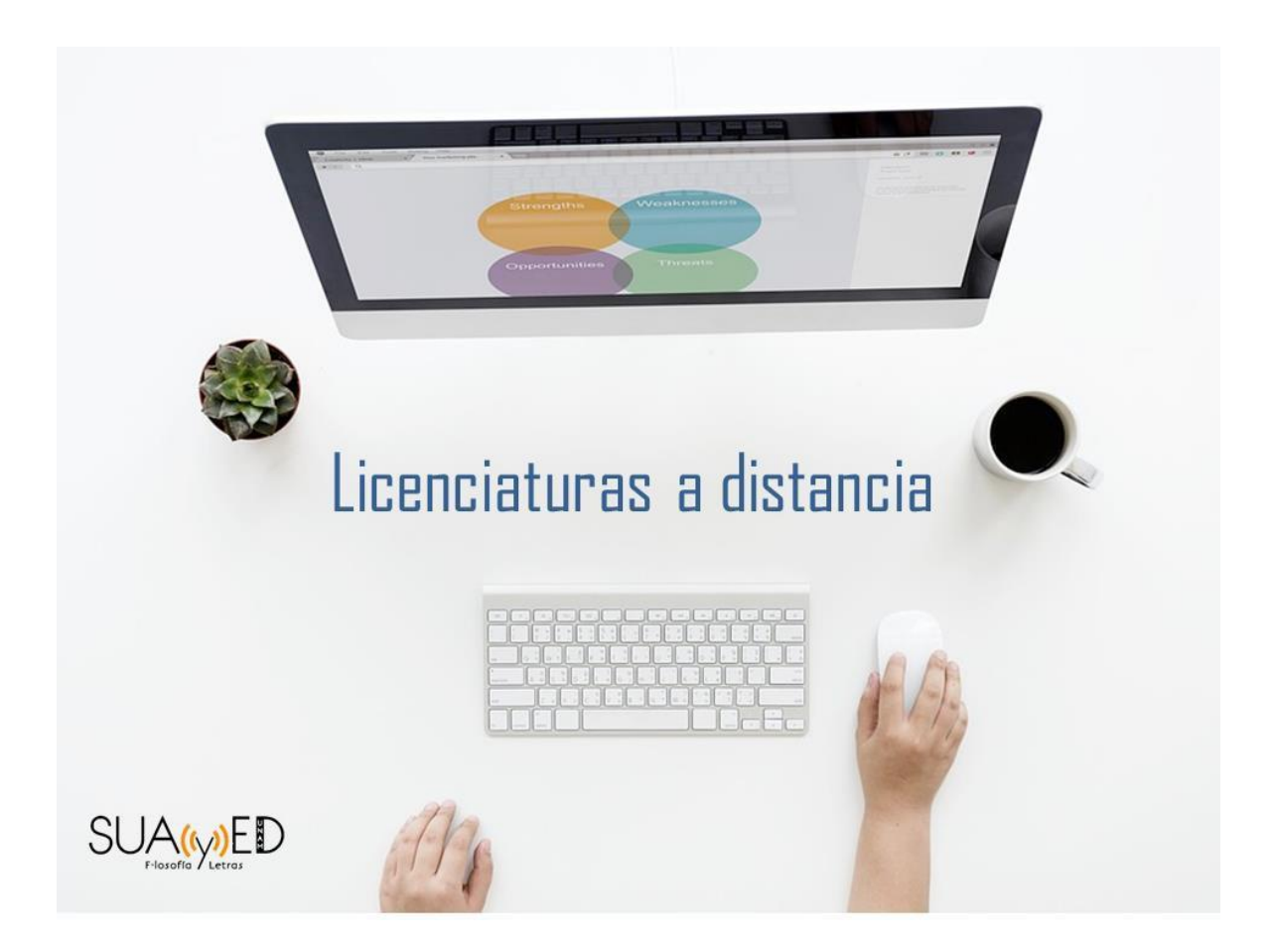

### Índice

### Estructura y navegación del sitio electrónico

- Sitio público de acceso al curso
- Plataforma
- Curso
- Reportes
- Participantes
- Mensajes
- Calificaciones
- Foro
- Chat
- Actividades

### Estructura y navegación del sitio electrónico

El sitio electrónico que corresponde al SUAyED de la Facultad de Filosofía y Letras, está estructurado por tres niveles de navegación, los cuales van de lo general a lo particular:

SUAyED

Facultad de Filosofía y Letras

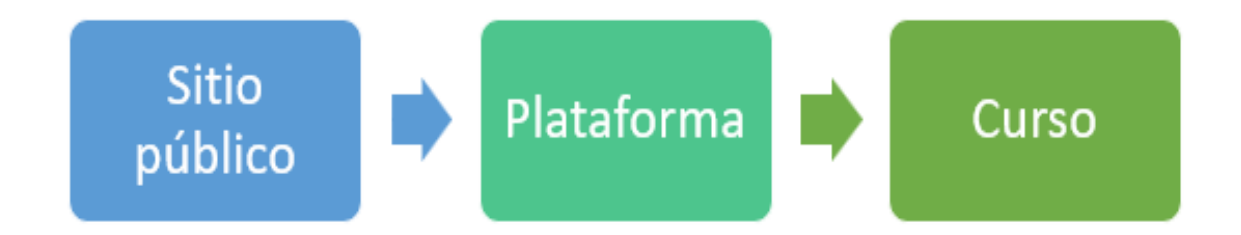

Es indispensable contar con una computadora con acceso a internet, procesador de 2.8 Ghz., memoria RAM de la menos 2 GB la cual debe tener instalado un navegador en su versión más reciente; en este caso se recomienda **Google Chrome**.

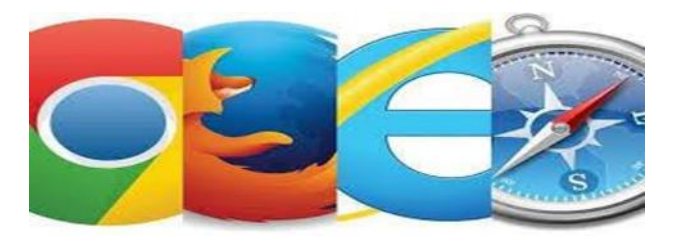

#### Sitio público

Debe acceder al sitio público colocando en su buscador la siguiente dirección electrónica:

https://eformal.cuaieed.unam.mx/licenciaturas/lic\_bibliotecologia/moodl e/

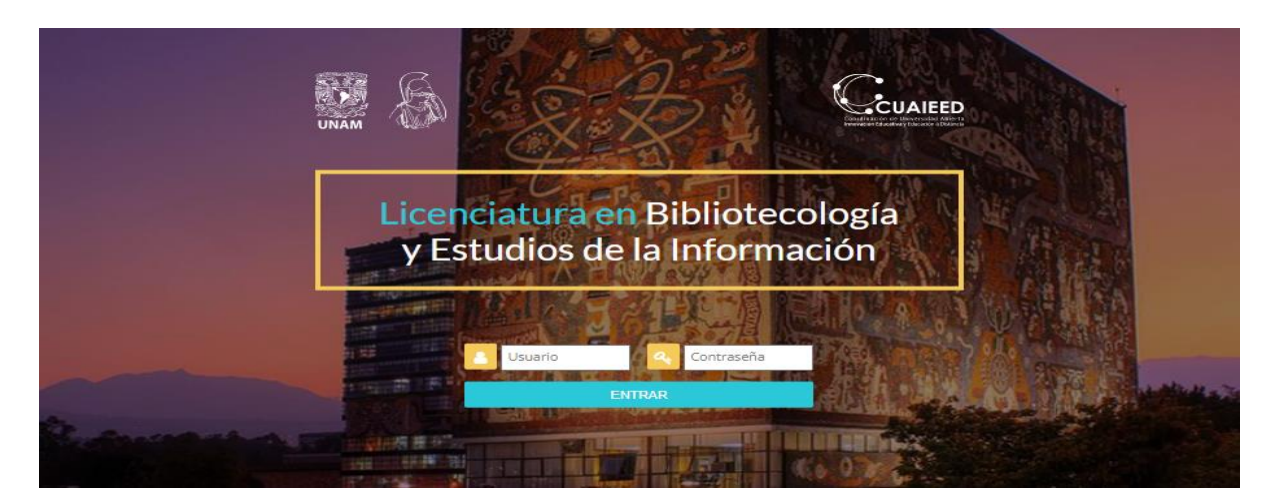

Una vez en el sitio público, podrá consultar:

- Presentación sobre la licenciatura
- Objetivo general
- Plan de estudios
- Requisitos y perfil de ingreso
- Características de la carrera
- Requisitos de Titulación
- Información de contacto

En este mismo espacio encontrará la **ventana de acceso a la plataforma**, en donde deberá ingresar los datos que le han sido proporcionados para **ENTRAR**.

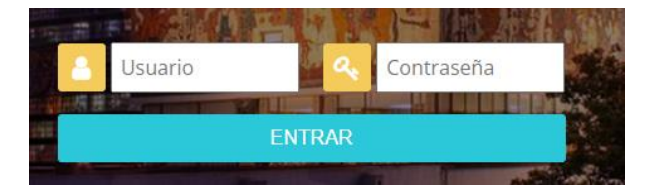

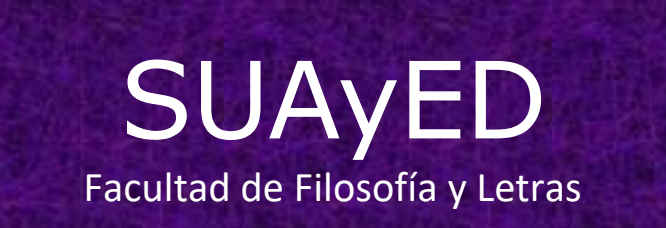

### Plataforma

Al encontrarse en este nivel de navegación, estará visualizando la **Página principal**, en la cual podrá observar e ingresar a los cursos en los cuales se encuentra inscrito como asesor.

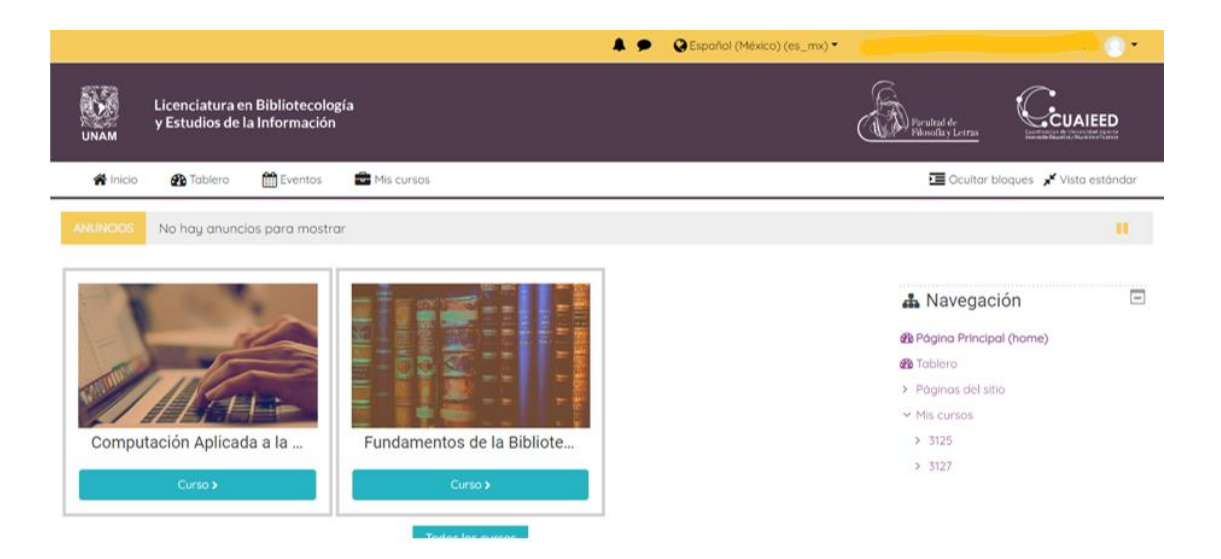

En esta misma pantalla podrá observar:

- Listado de usuarios conectados
- Calendario
- Eventos próximos
- Mis cursos (claves de las asignaturas)
- Perfil
- Campana de notificaciones
- Icono de mensajes

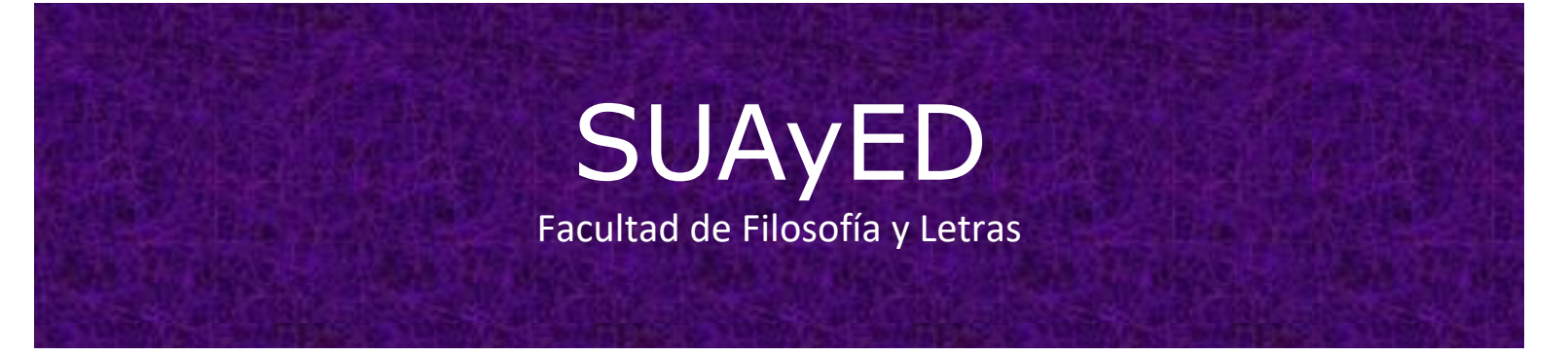

Al dar clic sobre la **foto de perfil** se desplegará la siguiente pestaña que le permitirá ver y editar su perfil, al dar clic sobre alguno de ellos se abrirá una nueva pantalla, la cual contará con un espacio en el que deberá subir una foto para que los alumnos puedan identificarlo.

|                 | Acerca de mi Cursos Mas Editor perfil | 👗 Navegación 📃            |
|-----------------|---------------------------------------|---------------------------|
|                 | Privacidad y Políticas                | & Página Principal (home) |
|                 |                                       | 20 Tablero                |
| CHRISTIAN       | Resumen de conservación de datos      | > Páginas del sitio       |
|                 |                                       | ✓ Mis cursos              |
|                 | Misceláneos                           | > 3125                    |
| Profession 1    |                                       | ~ 3127                    |
| Preferencias    | Perfii completo                       | ✓ Participantes           |
| Editor perfil   | Entradas del blog                     | Blogs del curso           |
| Dirección Email | Anotaciones                           | Anotaciones               |
|                 | Mensajes en foros                     |                           |
| 🗩 Mensoje       | Discusiones del foro                  | III Calificaciones        |
|                 |                                       | Componentes generales     |
|                 |                                       | > Unidad 1                |
|                 | Reportes                              | > Unidod 2                |
|                 | Bitácoras de hou                      | > Unidad 3                |
|                 |                                       | > Unidod 4                |
|                 | Todas las bitócoras                   | > Unidad 5                |
|                 | Informe preliminar                    | > .                       |
|                 | Reporte completo                      |                           |
|                 | Sesiones del navegador                | 📽 Administración 🖃        |

En esta misma pantalla podrá consultar detalles del curso, como:

- Misceláneos
- Reportes
- Actividad de ingreso

Secciones que podrá revisar a detalle al dar clic sobre alguno de los temas.

#### Curso

En este nivel se puede observar el nivel de navegación de lado derecho, en donde se encuentra el acceso a:

- Página principal
- Cursos
- Participantes
- Calificaciones
- Componentes generales
- Unidades

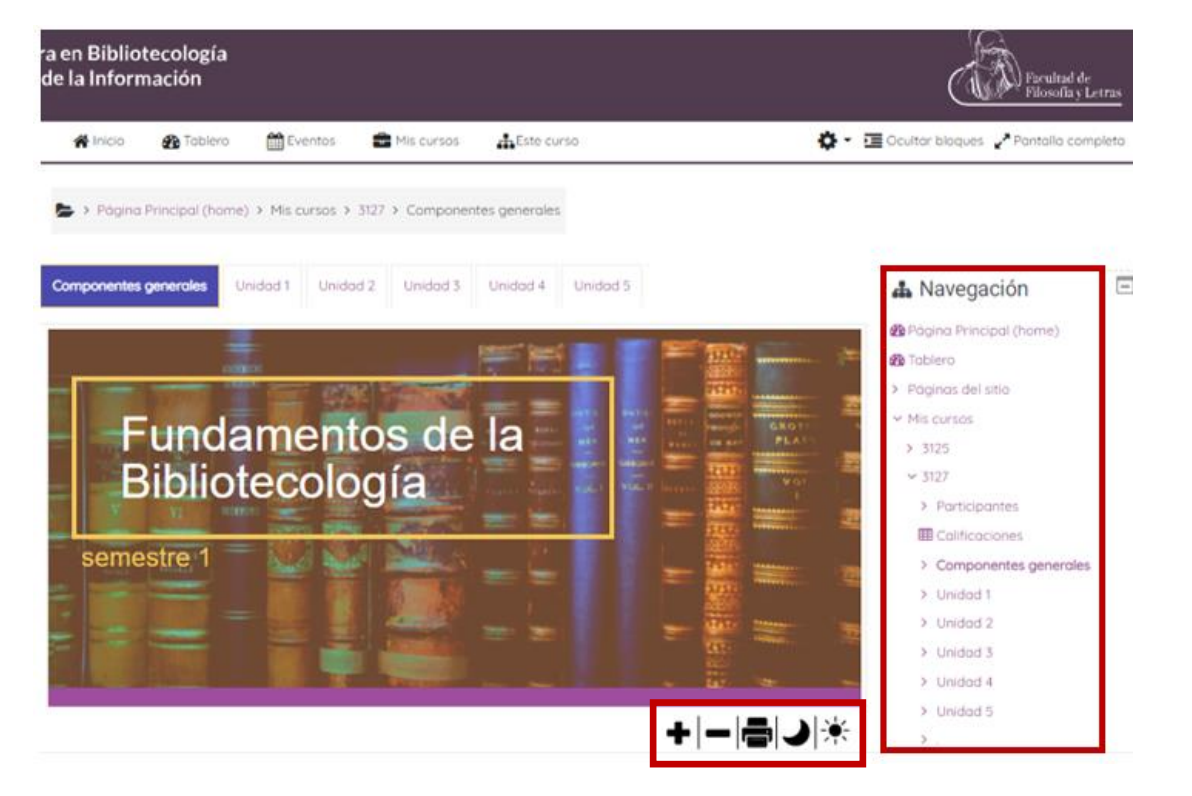

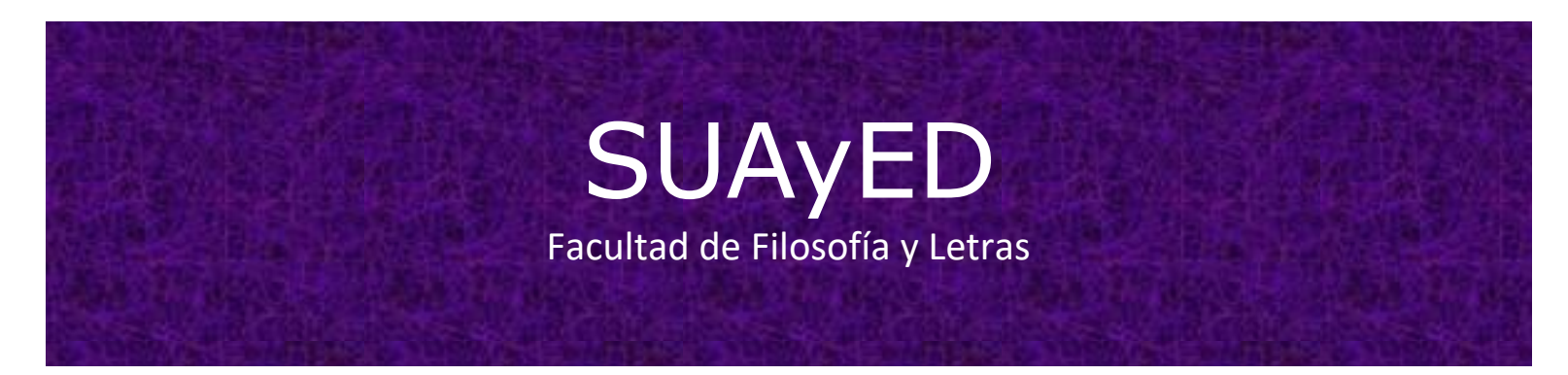

El **menú de unidades** le facilitará el desplazamiento entre las mismas. Además de, el **menú de usabilidad** el cual le permite modificar el tamaño de letra y la resolución de la página.

En **Componentes generales** encontrará una breve introducción sobre la asignatura, así como los objetivos y temas de cada unidad. Asimismo, en la parte inferior de la página podrá ubicar el **Plan de trabajo**, **Foro general** y **Chat general**.

También, a lo largo de cada asignatura, podrá dar seguimiento al avance del curso por medio de las **casillas de progreso**.

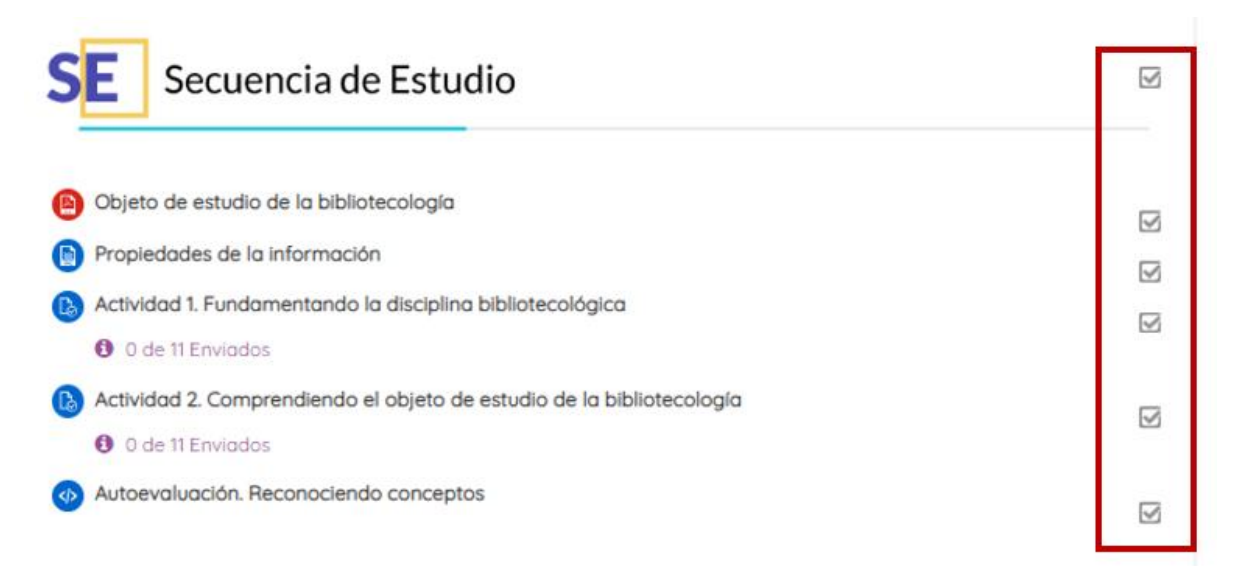

Al navegar en las **Unidades** del curso encontrará los elementos que las componen, como son:

- Nombre de la unidad
- Objetivos particulares
- Introducción
- Temas
- Secuencia de estudio

De lado derecho de la pantalla, además del menú de accesos directos encontrará el **menú Administración**.

| Objetivo<br>particular                                                                                                    | Introducción                                                                                                    | Administración     Administración del curso | E |
|----------------------------------------------------------------------------------------------------|----------------------------------------------------------------------------------------------------|---------------------------------------------|---|
| Al terminar la unidad,<br>podrás;<br>Reconocer los<br>fundamentos teóricos de la<br>construcción del objeto de<br>estudio de la<br>bibliotecología, con el | ¿Qué es la información? ¿Cuándo la información se convierte en<br>conocimiento? ¿Cómo se relacionan la información y el conocimiento<br>con la bibliotecología? Éstas son las preguntas que figuran al momento<br>en el que nos planteamos el objeto de estudio de nuestra disciplina.<br>Considerar a la bibliotecología como una disciplina que trabaja con<br>información registrada te ayudará a comprender la dimensión social de<br>la misma. | Usuarios     Reportes                       | J |
| propósito de tener un<br>panorama general de la<br>disciplina.                                                                                             | cuando éste la convierte en conocimiento. Dejar constancia de recordar<br>información ha permitido que sea capaz de recordar lo que ha sucedido<br>en él como ser histórico.                                                                                                    |                                             |   |

En este menú se encuentra el apartado **Usuarios**, en el cual podrá dar clic para consultar el listado de permisos para cada perfil dentro de la plataforma, así como el funcionamiento de cada una de las herramientas y módulos.

#### Reportes

De igual forma al dar clic en el apartado **Reportes**, se desplegará un listado del tipo de reporte que la plataforma puede arrojar:

- **Bitácoras**: en ellas podrá consultar y dar seguimiento a la actividad de los alumnos inscritos en la asignatura; la cual podrá ser por alumno, por día, origen y evento.
- **Bitácoras en vivo:** en este espacio puede consultar la actividad de los participantes inscritos en la asignatura, pero esta consulta se realiza en vivo.
- **Reporte de Actividad**: con ello se puede dar seguimiento a los movimientos y consultas por cada una de las actividades, ordenadas por unidad. Lo cual comprende:
  - > Vistas que se le han dado a la actividad
  - Entradas de blog que se encuentren relacionadas con la actividad
  - > Último acceso a cada actividad

#### Fundamentos de la Bibliotecología

| <b>b</b> |    | i | I | + | r | $\sim$ |
|----------|----|---|---|---|---|--------|
| P*       | ۰. | l |   | L |   | O      |

| Calculado a partir de las bitácoras desde Friday, 31 de A                | August de 2018, 16:24        |                                  |                                                           |
|--------------------------------------------------------------------------|------------------------------|----------------------------------|-----------------------------------------------------------|
| Actividad                                                                | Vistas                       | Entradas de blog<br>relacionadas | Último acceso                                             |
| 8 Plan de trabajo                                                        | 24 vistas por 5<br>usuarios  | -                                | Wednesday, 27 de July de 2022,<br>11:45 (9 días 9 horas)  |
| Foro general                                                             | 6 vistas por 5<br>usuarios   | -                                | Friday, 5 de August de 2022, 14:27<br>(6 horas 41 mins)   |
| Chat general                                                             | 1 vistas por 1<br>usuarios   | -                                | Friday, 7 de January de 2022, 18:17<br>(210 días 1 hora)  |
| Avisos                                                                   | 3 vistas por 2<br>usuarios   | -                                | Wednesday, 27 de July de 2022,<br>11:12 (9 días 9 horas)  |
|                                                                          | Unidad 1                     |                                  |                                                           |
| Objeto de estudio de la bibliotecología                                  | 52 vistas por 6<br>usuarios  | -                                | Monday, 27 de June de 2022,<br>20:04 (39 días 1 hora)     |
| Propiedades de la información                                            | 30 vistas por 5<br>usuarios  | -                                | Wednesday, 29 de June de 2022,<br>13:42 (37 días 7 horas) |
| Actividad 1. Fundamentando la disciplina<br>bibliotecológica             | 128 vistas por 9<br>usuarios | -                                | Friday, 5 de August de 2022, 19:03<br>(2 horas 5 mins)    |
| Actividad 2. Comprendiendo el objeto de estudio<br>de la bibliotecología | 48 vistas por 4<br>usuarios  | -                                | Tuesday, 21 de June de 2022, 21:30<br>(44 días 23 horas)  |

- Participación en el curso: en este apartado se mostrarán los registros y reportes de actividad; los cuales pueden ser filtrados por nombre de actividad, rango de días, semanas y meses. De igual forma, podrá seleccionar a los alumnos para poder enviar mensaje con el objetivo de reforzar la actividad.
- Finalización de actividad: este espacio le permitirá observar el progreso de los alumnos a lo largo del curso; es decir, este reporte mostrará las actividades entregadas de cada uno de los alumnos inscritos en el curso, con lo cual podrá observar el avance en las actividades ya que se podrá visualizar las casillas de progreso.

#### **Participantes**

Al dar clic en Participantes, la página mostrará un listado en el que aparecerán todos los participantes inscritos al curso. Listado en el cual, a su vez, podrá observar el rol de los participantes, así como el periodo de inactividad de los mismos.

| Participantes<br>Sin filtros oplicados |                   |                                    |                 |                           | 🛦 Navegación                                                | Ξ |
|----------------------------------------|-------------------|------------------------------------|-----------------|---------------------------|-------------------------------------------------------------|---|
| Palabra clave a buscar o seleccion     | nar filtro 🔻      |                                    |                 |                           | Página Principal (home)                                     |   |
| Número de participantes: 14            |                   |                                    |                 |                           | <ul> <li>Páginas del sitio</li> </ul>                       |   |
| Nombre Todos A B C D E                 | FGHIJKLMN         | NOPQRSTU                           | v w x           | Y Z                       | ~ Mis cursos                                                |   |
| Apellido(s) Todos A B C D              | E F G H I J K L M | NÑOPQRST                           | V V S           | x Y Z                     | > 3125<br>~ 3127                                            |   |
| Nombre / Apellido(s)                   | Dirección Email   | Roles                              | Grupos          | Último acceso<br>al curso | ~ Participantes<br>Blogs del curso<br>Apotaciones           |   |
| D                                      |                   | i Estudiante                       | 9191            | Nunca                     |                                                             |   |
| 0                                      |                   | Estudiante                         | 9191            | Nunca                     | III Calificaciones                                          |   |
|                                        |                   | Estudiante                         | 9191            | Nunca                     | <ul> <li>Componentes generales</li> <li>Unidad 1</li> </ul> |   |
| 0                                      |                   | Estudionte                         | gpo-<br>pruebas | Nunca                     | <ul> <li>Unidad 2</li> <li>Unidad 3</li> </ul>              |   |
|                                        |                   | Profesor sin permiso<br>de edición | gpo-<br>pruebas | Nunca                     | Unidad 4                                                    |   |
| 0                                      |                   | Estudiante                         | 9191            | Nunca                     | 3 .                                                         |   |

Recuerde, para ingresar a este apartado y visualizar a los alumnos pertenecientes a la asignatura que imparte, debe primero dar clic sobre el curso que asesora y desea visualizar.

#### Mensajes

Para enviar un mensaje personal a los alumnos puede hacer uso de la mensajería de la plataforma. Para ello podrá dar clic sobre el nombre del participante, lo que lo llevará al perfil del alumno, en donde aparecerá el nombre y apellidos del estudiante, correo electrónico y los cursos a los que se encuentra inscrito; además del apartado **Mensaje**, que se encuentra en la parte inferior del perfil.

Para llevar a cabo esta acción, deberá dar clic sobre el recuadro mencionado, lo cual dará apertura a un cuadro de texto que le permitirá redactar el mensaje y posteriormente enviarlo.

Otra opción para enviar mensajes, es acceder desde cual nivel de navegación -una vez que se ingreso a plataforma- al icono de mensaje que se encuentra en la parte superior de la página.

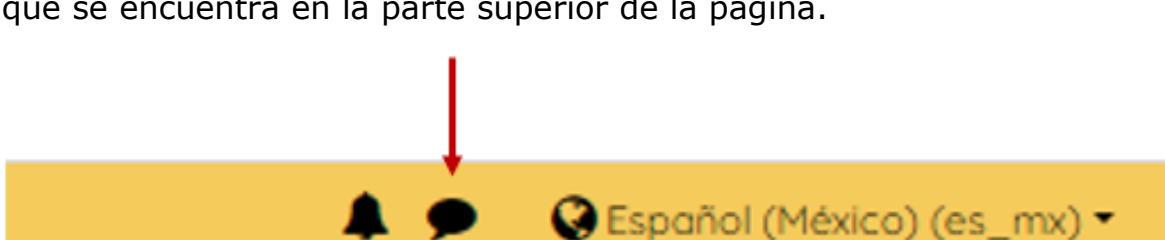

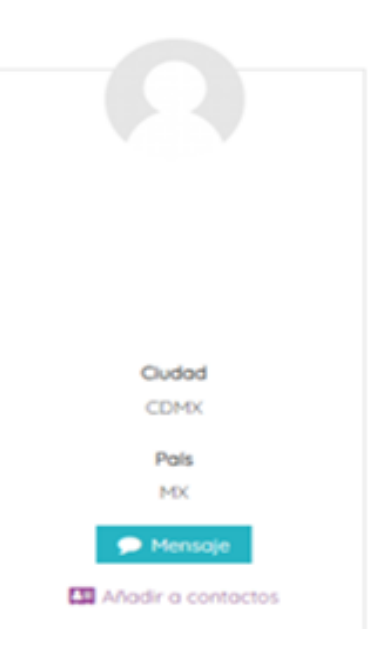

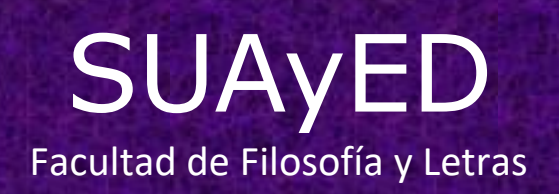

### Calificaciones

En este apartado se localizan las calificaciones de todas las actividades de todos los participantes inscritos al curso y que forma parte del grupo. Es aquí donde puede consultar el promedio tanto de cada actividad como de cada alumno y del grupo en general.

Se podrá consultar lo siguiente:

- Reporte del calificador
- Historia de calificación
- Reporte de resultados
- Reporte de vista general
- Reporte de usuario

#### Reporte del calificador

| Ver       | Configuraciór     | Exportar         |              |                       |                       |                    |
|-----------|-------------------|------------------|--------------|-----------------------|-----------------------|--------------------|
| Repor     | te del calificado | r Historia de ca | lificación F | Reporte de resultados | Reporte vista general | Reporte de usuario |
| Todo      | s los parti       | cipantes:11      | /11          |                       |                       |                    |
| Nombre    | Todos A B         | C D E F G        | H I J K      | L M N Ñ O P           | Q                     | X Y Z              |
| Apellido( | s) Todos A        | B C D E F        | S H I J P    | K L M N Ñ O           | P Q R S T U V V       | V X Y Z            |

El reporte del calificador cuenta con tres opciones:

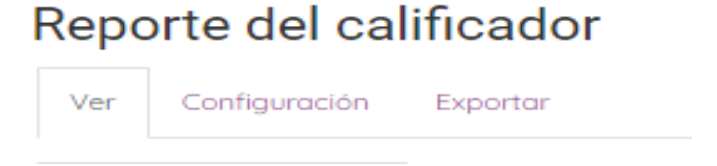

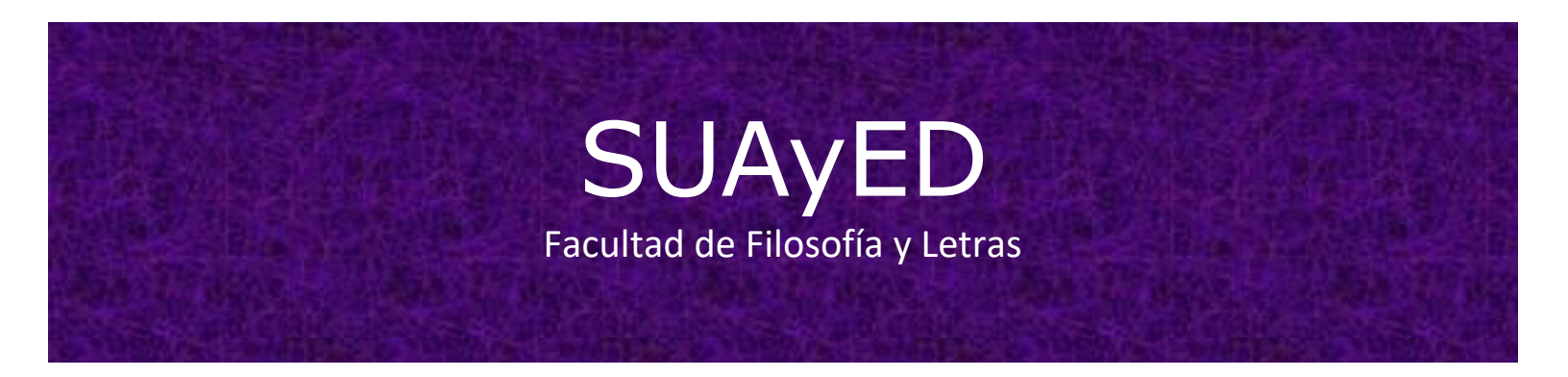

**Configuración**: muestra preferencias para el reporte, lo que puede llegar a facilitar la búsqueda de datos específicos.

### Preferencias del reporte del calificador

| Ver Config                         | guración     | Exportar             |                                      |
|------------------------------------|--------------|----------------------|--------------------------------------|
| <ul> <li>General</li> </ul>        |              |                      |                                      |
| Estu                               | udiantes po  | r página 🕜           |                                      |
|                                    | Habili       | tar AJAX 🔞           | Valor por defecto del reporte (No) 🗢 |
| Mostrar más                        |              |                      |                                      |
| ▼ Mostrar/                         | 'ocultar     | <sup>r</sup> conmuto | adores                               |
| Mostrar imágen                     | es de perfil | del usuario          | Valor por defecto del reporte (SI) 🕈 |
| Mostrar                            | iconos de c  | actividad 🛛          | Valor por defecto del reporte (Si) 🗘 |
|                                    | Mostra       | r rangos 🔞           | Valor por defecto del reporte (No) 🕈 |
|                                    |              | 0                    |                                      |
| Mostrar icono de<br>calificaciones | análisis de  |                      | Valor por defecto del reporte (Sí) 🗘 |
| 🝷 Filas esp                        | eciales      |                      |                                      |
|                                    |              | 0                    |                                      |
| Mostrar número o<br>los promedios  | de calificac | iones en             | Valor por defecto del reporte (No) 🕈 |

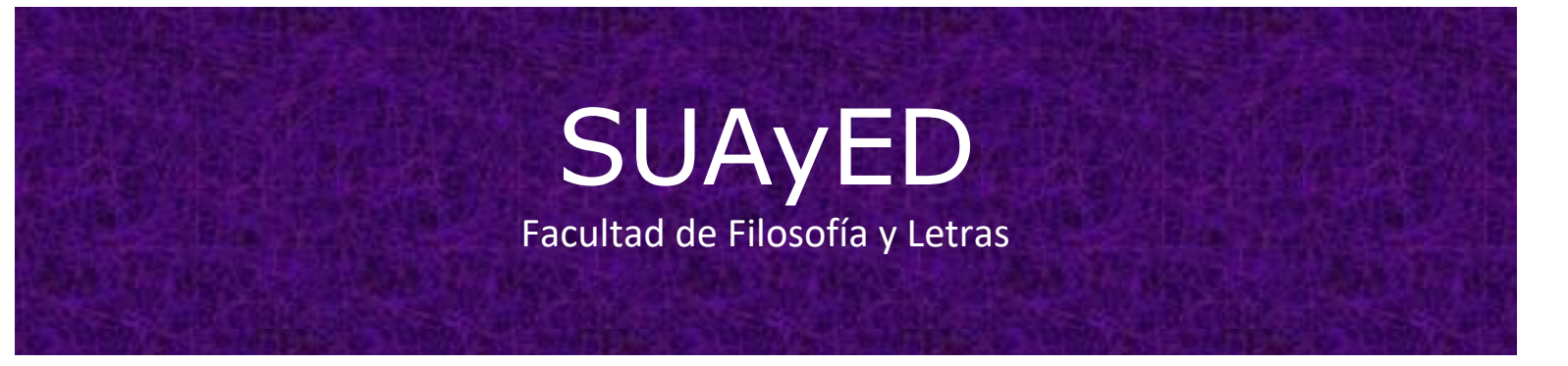

**Exportar**: brinda la facilidad para descargar en diferentes formatos el calificador. Por lo que es importante elegir el formato que más le convenga, seleccionando a su vez los datos que requiere sean reportados en la descarga.

Exportar a Hoja de cálculo OpenDocument

| Hoja de cálculo OpenDo                | ument Archivo de texto simple Hoja de cólculo Excel Archivo XML        |               |
|---------------------------------------|------------------------------------------------------------------------|---------------|
| 6                                     |                                                                        | Expandir todo |
| <ul> <li>Items de califica</li> </ul> | ación a incluir                                                        |               |
|                                       | Actividad 1. Fundamentando la disciplina bibliotecológica              |               |
|                                       | Actividad 2. Comprendiendo el objeto de estudio de la bibliotecología  |               |
|                                       | Total categoria                                                        |               |
|                                       | Actividad 1. ¿Cómo es la comunicación secundaria en otras disciplinas? |               |
|                                       | Actividad 2, Relacionando comunicación y bibliotecología               |               |
|                                       | ☑ Total categoria                                                      |               |
| • Opciones de for                     | mato de exportación                                                    |               |
|                                       | <ul> <li>Incluir retroalimentación en la exportación</li> </ul>        |               |
| Tipos de visualización de             |                                                                        |               |
| exportación de<br>calificaciones      | 🗹 Real 🗆 Porcentaje 🖾 Letra                                            |               |
| Número de decimales en la             |                                                                        |               |
| exportación de<br>calificaciones      | 2 0                                                                    |               |

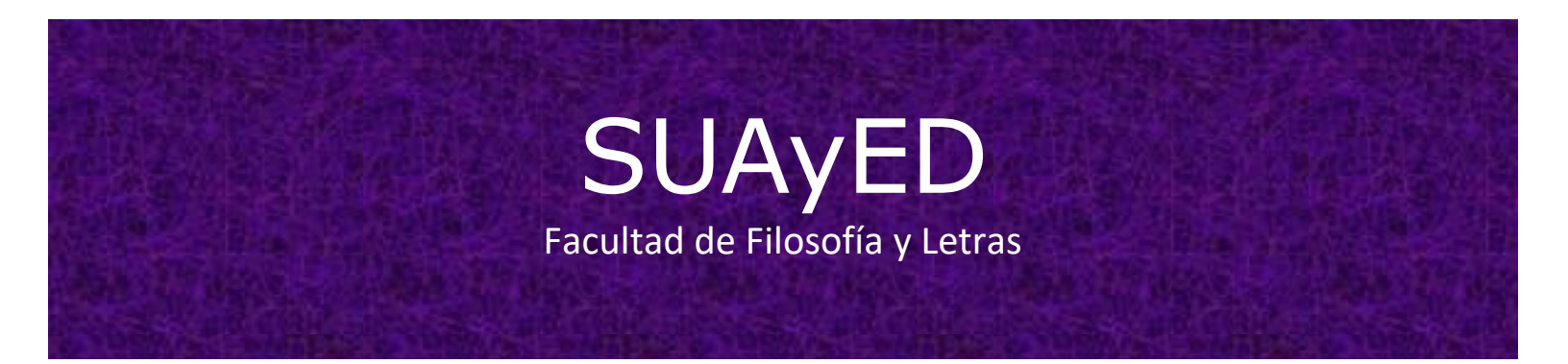

Una vez que estén seleccionados los datos deberá dar clic en **Descargar** para visualizar el documento en su computadora. Si el documento es en formato Excel se mostrará de la siguiente forma:

|   | 013          | . (-        | Jx           |       |        |                |               |                |                |                |               |               |                |                |                |             |
|---|--------------|-------------|--------------|-------|--------|----------------|---------------|----------------|----------------|----------------|---------------|---------------|----------------|----------------|----------------|-------------|
|   | A            | В           | С            | D     | Е      | F              | G             | Н              | 1              | J              | K             | L             | М              | N              | 0              | P ,         |
| 1 | Nombre       | Apellido(s) | Número de ID | Ins [ | Depart | Direcció       | Foro:Activida | Tarea:Activida | Tarea:Activida | Tarea:Activida | Tarea:Activid | Tarea:Activid | Tarea:Activida | Tarea:Activida | Tarea:Activida | Tarea:Activ |
| 2 | ALUMNO 1     | PRUEBA1     |              |       |        | danielaç       | -             | -              | -              | -              | -             | -             | -              | -              | -              | -           |
| 3 | ALUMNO 2     | PRUEBA2     | 2019-2       |       |        | agal790        | Competent     | -              | -              | -              | -             | <b>-</b>      | -              | -              | -              | -           |
| 4 | ALUMNO 3     | PRUEBA3     | 2019-2       |       |        | p_becer        | Competent     | 9              | -              | -              | -             | -             | -              | -              | -              | -           |
| 5 | ALUMNO 4     | PRUEBA4     | 2019-2       |       |        | lety.cad       | Competent     | 8              | -              |                |               |               | -              | -              | -              | -           |
| 6 | ALUMNO 5     | PRUEBA5     |              |       |        | Azu.chi        | Competent     | -              |                |                | -             | -             | -              | -              | -              | -           |
| 7 | ALUMNO 6     | PRUEBA6     | 2019-2       |       |        | cordova        | Competent     | -              | -              | -              | -             | -             | -              | -              | -              | -           |
| 0 | ALLIN INCO T | DDUCDAT     | 0040 0       |       |        | and the second |               |                |                |                |               |               |                |                |                |             |

#### Foro

Para ingresar al foro, aperturar y visualizar las participaciones realizadas por los alumnos, solo debe dar clic sobre el nombre **Foro general**.

Asimismo, para moderar el foro o dar respuesta a una participación, solo debe dar clic sobre **Réplica** para abrir el espacio en el cual podrá redactar su comentario y posteriormente **guardar los cambios** para ser enviados al foro.

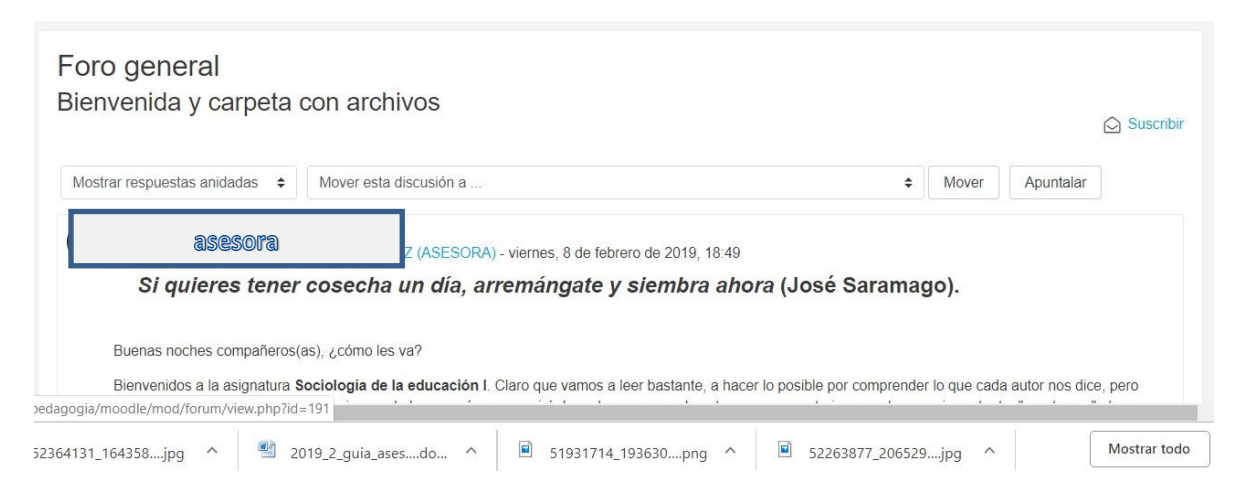

#### Chat

Es una herramienta que sirve para establecer una comunicación sincrónica con los participantes del grupo; es decir, que podrá comunicarse con los alumnos en tiempo real.

Para acceder a este espacio solo se requiere dar clic sobre el nombre **Chat** general.

| Chat genera          | al      |   |            |
|----------------------|---------|---|------------|
|                      |         |   | « Regresar |
| Entrar a la sala     |         |   |            |
| Usar interfaz más ac | cesible |   |            |
|                      | Ir a    | ¢ |            |

Posteriormente seleccionar **entrar a sala**, lo cual abrirá una nueva ventana en la que será posible observar a los usuarios conectados, además de que contará con el espacio para redactar los mensajes o comentarios que podrá **Enviar** al chat.

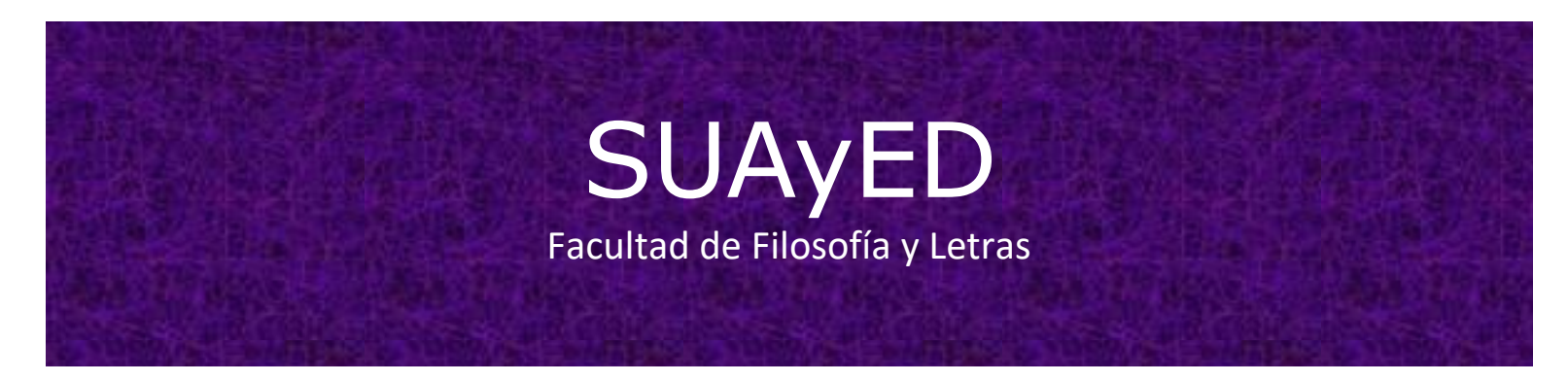

#### Actividades

Las actividades pueden visualizarse en la secuencia de estudio de cada una de las unidades que conforman el curso; actividades que pueden plantarse como cuestionarios, tareas, exámenes, etc.

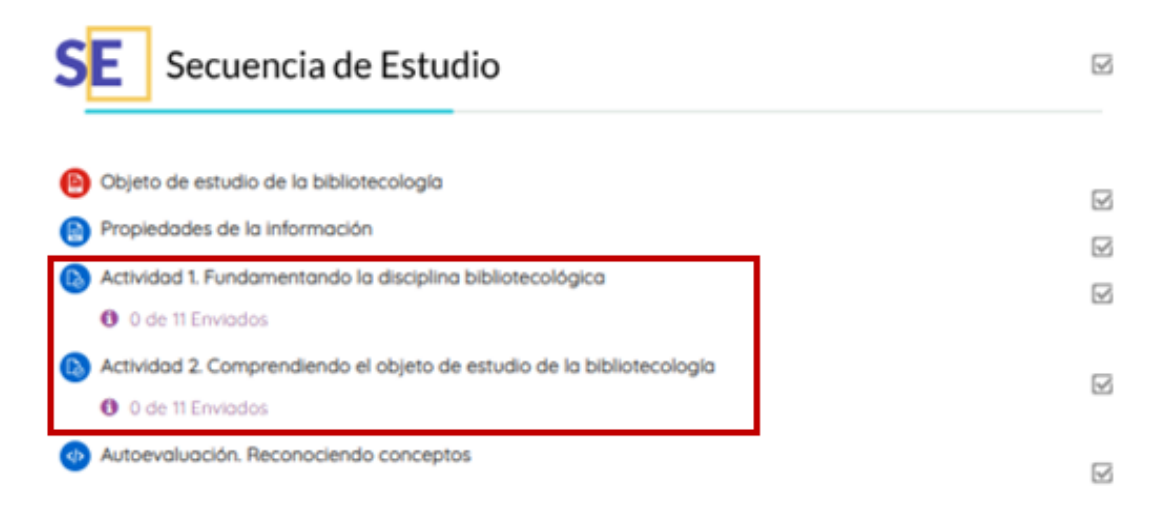

Otra opción es ingresar desde el reporte de calificador, en donde se encuentran todas las actividades que conforman el curso de la asignatura.

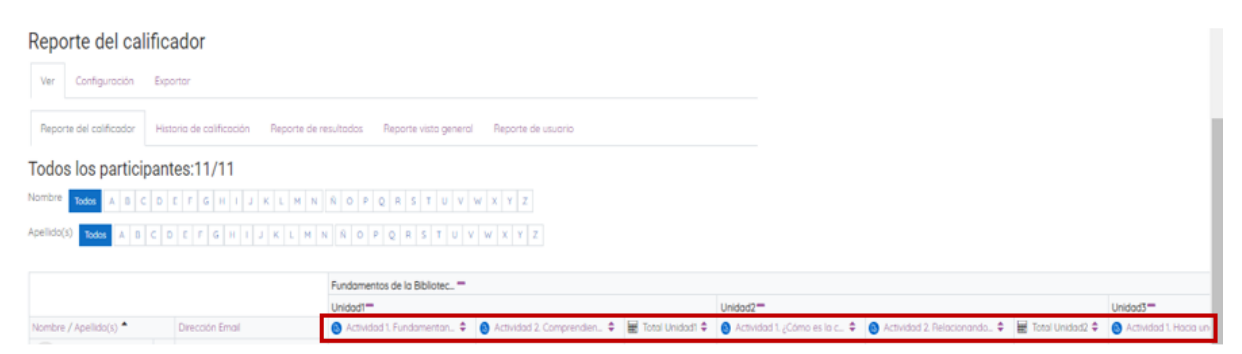

Al dar clic sobre alguna actividad, se desplegará una nueva página con información sobre: el total de participantes del grupo, los alumnos que han entregado la actividad, los que aún la tienen en borrador y los alumnos que requieren que su actividad sea calificada.

De igual forma, aparecerá el apartado para **Ver todos los envíos**. Una vez que dé clic aparecerá una pantalla en donde se podrá observar más claramente quien ha entregado la actividad, ya que aparecerá sombreado en verde y tendrá la leyenda **Enviado para calificar**. En el caso de los alumnos que no hayan realizado entrega aparecerá como **Sin entrega**.

| Seleccionar | Imagen<br>del Nombre <i>l</i><br>usuario Apeilido(s) | Dirección Email | Estatus                                    | Calificación                  | Editor  | Última<br>modificación<br>(entrega)        | Envios de archivo             | Comentarios<br>al envio | Üttims<br>modific<br>(califics  |
|-------------|------------------------------------------------------|-----------------|--------------------------------------------|-------------------------------|---------|--------------------------------------------|-------------------------------|-------------------------|---------------------------------|
| 0           | Alumna                                               | 1               | Enviado<br>para<br>calificar<br>Calificado | Collification<br>8.00 / 10.00 | Edtar • | martes, 12 de<br>febrero de<br>2019, 21 21 | - 🖉 HA2, LETICIA CAMACHO docx | Comentarips<br>(0)      | miércol-<br>de febre<br>2019, 1 |
|             |                                                      |                 |                                            | _                             |         |                                            |                               |                         |                                 |
|             |                                                      |                 | _                                          |                               | -       |                                            |                               |                         |                                 |
| •           | Alumn                                                | 8 2             | Sin<br>entrega                             | Calificación                  | Edar •  | ž                                          |                               | Comentaritos<br>(0)     | 10                              |

Para realizar la respectiva **revisión del documento** cargado por el alumno, debe dar clic sobre el mismo para que este sea descargado y así poder revisarlo. Si el documento se encuentra en formato PDF, podrá realizar las correcciones desde la misma plataforma.

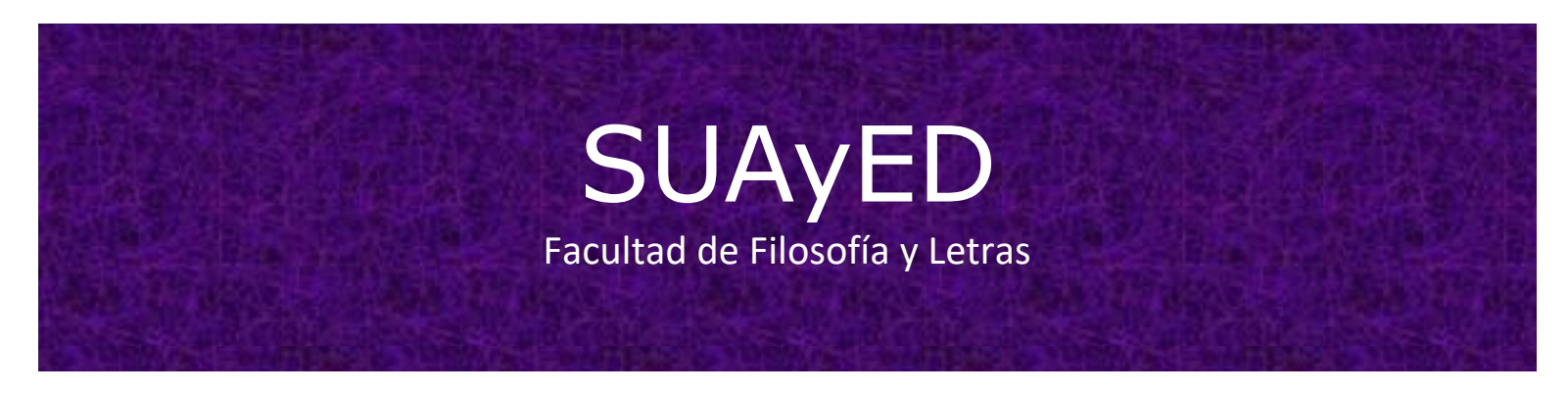

Una vez que la actividad ha sido revisada y calificada, podrá asentar una calificación y una **Retroalimentación** al alumno, para ello deberá dar clic sobre **Calificación** lo que le mostrará una nueva ventana:

| Cambiar usuario<br>4 de 30 🌱                                | • • |     | Puede camb                      | iar de usu            | ario |
|-------------------------------------------------------------|-----|-----|---------------------------------|-----------------------|------|
| Entrega<br>Enviado para calificar                           |     |     | para tacilitar                  | la calificacio        | 10   |
| Calificado                                                  |     |     | hien realizar fil               | tree nor estat        | 110  |
| Los estudiantes no pueden editar este envio                 |     |     | Diciti realizar III             | li us pui estat       | us.  |
| IA2_LETICIA CAMACHO.deck                                    |     |     |                                 | 1                     |      |
| Comentarios (0)                                             |     |     |                                 |                       |      |
|                                                             |     |     |                                 |                       |      |
| Calificación                                                |     |     |                                 |                       |      |
| Calificación sobre 10                                       |     |     |                                 |                       |      |
| 8.00                                                        |     |     |                                 | ♥                     |      |
| Deniceción ecoar en entero                                  |     |     |                                 |                       |      |
| 1.00                                                        |     |     |                                 | Cambiar usuario       | • ►  |
| Comentarios de retroalimente ión                            | ~   |     |                                 | 4 de 30 🍸             |      |
| 3 i * B / III III % % III                                   |     |     |                                 |                       |      |
| Hola Lety:                                                  |     | E   | Entrega                         | Enviada               |      |
| Bien. Haces comentarios atinados y realistas. No veo a qué  |     | E   | inviado para calificar          | No enviado            |      |
| enfoque te adhieres; faitó agregar las fuentes de consulta. |     | ^ c | alificado                       |                       |      |
| Gracias y buenas noches.                                    |     | U   | os estudiantes no pueden editar | Requiere calificación |      |
|                                                             | _   |     | IN IA2 LETICIA CAMACHO          | Extensión otorgada    |      |
|                                                             |     |     | E                               |                       |      |
|                                                             |     |     |                                 |                       |      |
|                                                             | *   |     | Competizion (0)                 |                       |      |

Por último, contará con diferentes opciones de filtrado de calificaciones

| in las seleccionadas       | Bioquear entregas • |
|----------------------------|---------------------|
| Opciones del listado de ca | lificaciones        |
| Tareas por página          | 10 •                |
| Filtro                     | Sin filtro 🗢        |

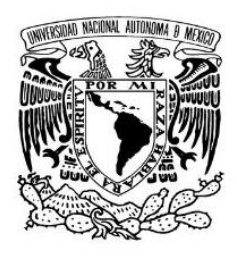

## Facultad de Filosofía y Letras

Dr. Gerardo Zavala Sánchez

Coordinador

Licenciatura en Bibliotecología, modalidad a distancia

Correo electrónico: <u>bibliotecologia.suayed@filos.unam.mx</u>

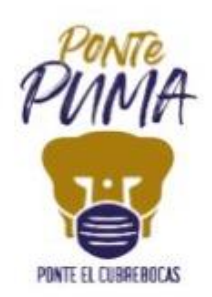